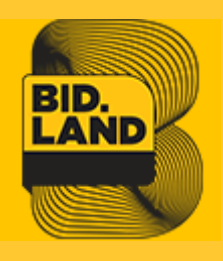

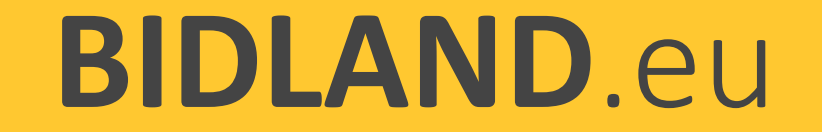

# Regisztrációs és vásárlási folyamat lépései

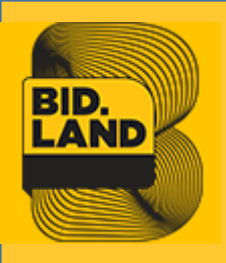

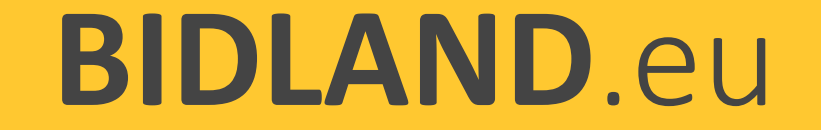

## Figyelemfelhívás

A Bidland Értékesítési eljárásaiban az árverési hirdetmény, az egyedi szerződéses feltételek, illetve az általános szerződési feltételek irányadóak. A licitálást megelőzően e dokumentumokat minden tekintetben olvassa el, e tájékoztató nem helyettesíti az árverési hirdetményben, és a szerződésben foglaltakat.

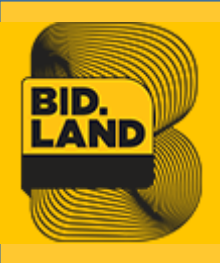

## 1. Regisztráció

A felhasználó kitölti a regisztrációs űrlapot a bidland.eu oldalon és elfogadja a szerződéseket

Bejelentkezés Regisztráció

Elfelejtette a jelszavát?

#### MOST JÁR ITT ELŐSZÖR?

Ingyenes regisztráció! Csak regisztrált és bejelentkezett felhasználók licitálhatnak vagy tehetnek ajánlatot.

Regisztráció során kérjük, hogy valós adatokat, nyilatkozatokat adjon. Az adatszolgáltatást tartalmát ellenőrizzük, valótlan adatszolgáltatás a felhasználói fiók megszüntetésével jár.

| •••••             | •••••             |
|-------------------|-------------------|
| Ĵj jelszó         | Jelszó mégegyszer |
| fiok@ferdinand.hu | +3620123456789    |
| Email             | Telefon           |
| Fiók              | Ferdinánd         |
| /ezetéknév        | Keresztnév        |

Nyilatkozom, hogy az ajánlattevő tényleges tulajdonosának személyét az ajánlattételi dokumentációban meghatározott feltételek szerint feltárom

- Nyilatkozom, hogy a Bidland.eu rendszer üzemeltetője által a felhasználók részére közzétett Általános Értékesítési Feltételeket megismertem, annak rendelkezéseit elfogadom, és alkalmazom Általános Szerződési Feltételek letöltése
- Nyilatkozom, hogy a Bidland.eu rendszer üzemeltetője által a licitálók/ajánlattevők részére közzétett Értékesítési Szerződési Feltételeket (licitálásra) megismertem, annak rendelkezéseit elfogadom, és alkalmazom

Értékesítési Szerződési Feltételeket (ÉSZF licitálásra) letöltése (Magánszemély regisztrációja után a kitöltött és minden oldalon aláírt beszkennelt ÉSZF-et fel kell tölteni fiókjában a személyazonosító okmány másolatával együtt. Céges regisztráció után a kitöltött és minden oldalon aláírt beszkennelt ÉSZF-et fel kell tölteni fiókjában a képviselő személyazonosító okmány másolatával , Cégkivonattal, Aláírási címpéldánnyal vagy Aláírási mintával együtt.)

- Hozzájárulok, hogy a személyes adataimat az üzemeltető kezelje
- Büntetőjogi felelősségem tudatában kijelentem, hogy a regisztráció során megadott adatok a valóságnak megfelelnek, az adatokban bekövetkező változást haladéktalanul bejelentem

Regisztráció

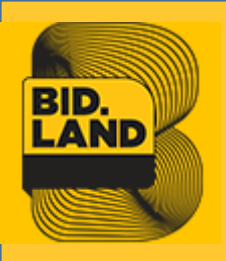

# 2. Regisztráció megerősítése

 Az felhasználó email fiókjába érkező levélben található gombra kattintva megerősíti regisztrációs szándékát

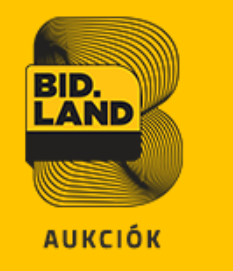

#### Üdvözöljük Fiók Ferdinánd!

Email címének megerősítése mielőtt beléphetne rendszerünkbe.

A következő belépési adatokat adta meg: Email: <u>fiok@ferdinand.hu</u>

Kattintson az alábbi gombra fiókja létrehozásához

#### Fiókom Véglegesítése

Ha kérdése merülne fel lépjen kapcsolatba velünk <u>info@bidland.eu</u> vagy telefonon keresztül <u>+36/30 851-0821</u>.

Általános Szerződési Feltételek

© Minden jog fenntartva.

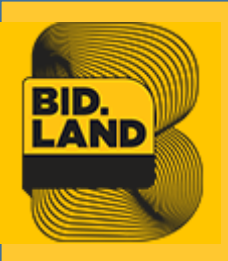

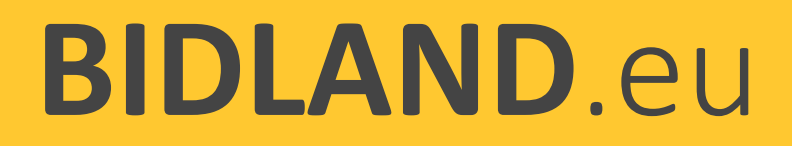

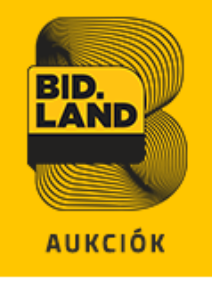

# 3. Kereskedelmi fiók elkészült

 A regisztrációs folyamat első köre lezárult. A felhasználó email értesítést kap a kereskedelmi fiókja létrehozásáról és a felhasználói jogairól. A felhasználó beléphet a fiókjába és kérdéseket tehet fel a tételeknél oldalon keresztül.

#### Üdvözöljük Fiók Ferdinánd!

#### Regisztrációja sikeres!

Belépéshez kattintson a <u>Bejelentkezés</u>-re (minden oldal tetején), majd adja meg email címét és jelszavát.

A felület elérhető jobb oldalon felül a kis **felhasználó ikon** megnyomásával valamint az oldal alján található **Fiók és Bejelentkezés menüpont**ra kattintva.

A következő belépési adatokat adta meg: Név: Fiók Ferdinánd E-mail: fiok@ferdinand.hu

Miután bejelentkezett, az alábbiak válnak elérhetővé az Ön számára:

- Kérdezhet a tételeknél
- Jóváhagyásunk után megtekintheti a tételek teljes dokumentációját
- Jóváhagyásunk után licitálhat
- Megváltoztathatja fiókjának adatait
- Lecserélheti jelszavát

Ha kérdése merülne fel lépjen kapcsolatba velünk <u>noreply@bidland.eu</u> vagy telefonon keresztül <u>+36/30 851-0821</u>.

Általános Szerződési Feltételek

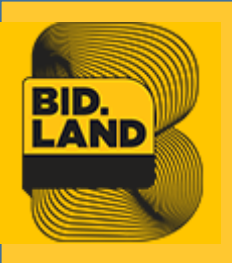

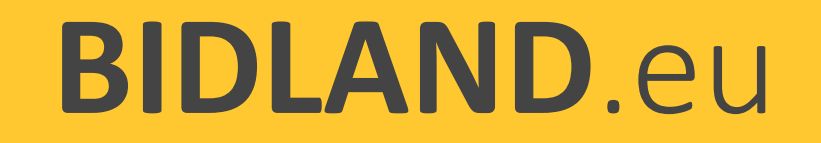

## 4. Felhasználó adatainak ellenőrzése

A regisztrált felhasználónak nincs automatikus licitálási joga (bizonyos aukciókra magánszemélyek nem licitálhatnak), azt egy több lépcsős jóváhagyási folyamat részeként szerezheti meg, ha az árverési előleget befizette (mértéke minden aukciónál megadva).

 A felhasználó fiókjában az
Ajánlattevői adatlapon kitölti az adat mezőket és feltöltheti a szükséges dokumentumokat

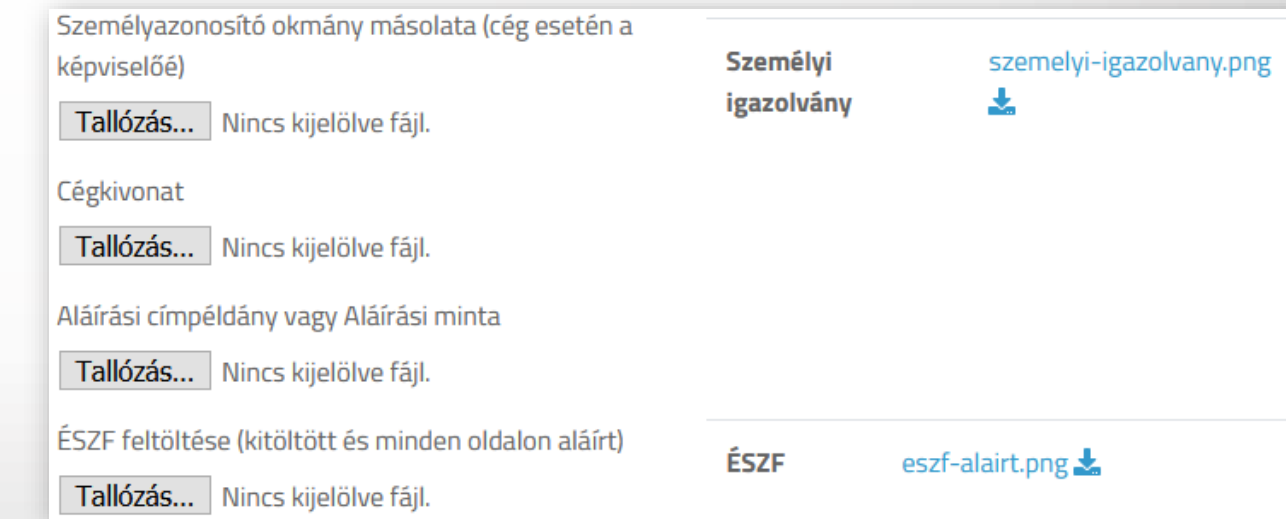

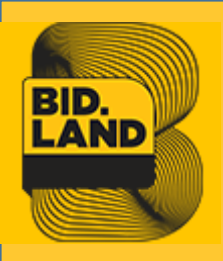

# 5. 1.szintű jóváhagyása

- A dokumentumot ellenőrzése után az adminisztrátor elfogadja vagy elutasítja
- Bizonyos aukcióknál a felhasználó csak az ajánlattételi nyilatkozatok benyújtása és árverési előleg igazolása után licitálhat

| Feltöltött dokumentumok                                                                                                    | 20    |
|----------------------------------------------------------------------------------------------------|-------|
| Fiók Ferdinánd [fiok@ferdinand.hu]<br>ESZF                                                                                                    | 2 🕹 🗸 |
| BID.<br>LAND<br>AUKCIÓK                                                                                                    |       |
| Üdvözöljük Fiók Ferdinánd!                                                                                                    |       |
| Az alábbi feltöltését elfogadtuk.<br><b>Tétel:</b> Ajánlattételi - Teszt aukció<br><b>File:</b> bidland-ajanlatteteli-nyilatkozat.pdf<br><b>Időpont:</b> 2020.06.11. 11:31 |       |

Ha kérdése merülne fel lépjen kapcsolatba velünk <u>noreply@bidland.eu</u> vagy telefonon keresztül <u>+36/30 851-0821</u>.

Általános Szerződési Feltételek

© Minden jog fenntartva.

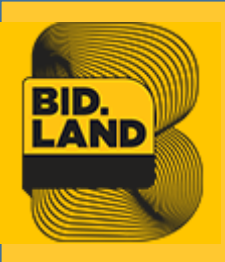

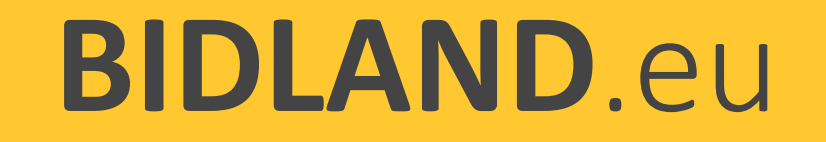

#### 6. Ajánlattételi nyilatkozat letöltése az alábbi helyekről lehetséges:

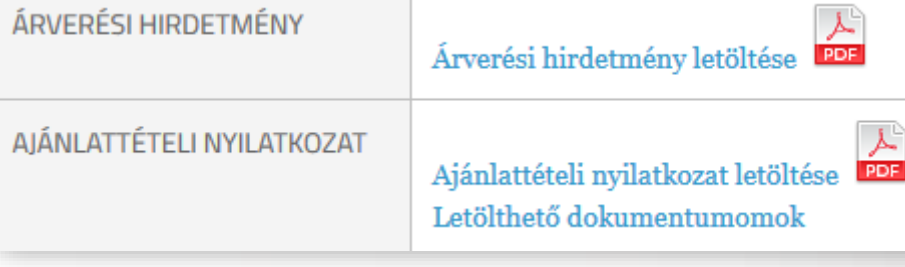

- ✓ A tétel leírásánál
- A letölthető dokumentumoknál

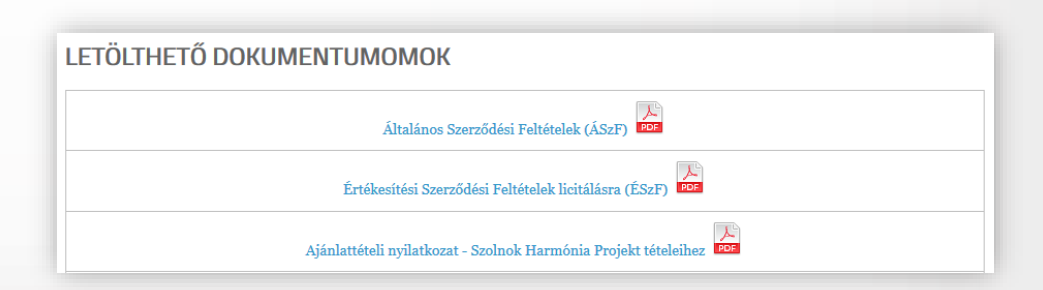

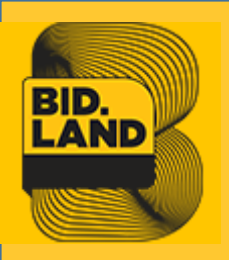

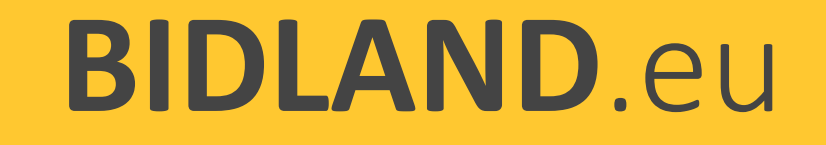

# 7. Ajánlattételi nyilatkozat feltöltése

- A felhasználó fiókjában bejelentkezés után feltölti az árverési hirdetmény szerinti nyilatkozatokat (A nyilatkozati mintákat az ajánlattételi dokumentáció tartalmazza. Feltöltés előtt újra el kell fogadnia a nyilatkozatokat.)
- Bizonyos aukcióknál a felhasználó csak az ajánlattételi nyilatkozatok benyújtása és árverési előleg igazolása után licitálhat

| altöltáso                                                                                                    | Ajánlattételi nyilatkozatok                                                                          |
|----------------------------------------------------------------------------------------------------|----------------------------------------------------------------------------------------------------|
| EILUILESE                                                                                                    | Megfigyelt Árverések<br>Árverések ellenörzése<br>Licitjeim<br>Hírlevél feliratkozás<br>Kijelentkezés |
| Új nyilatkozat feltöltése<br>Aukció kiválasztása *<br>TERÜLET 08, HRSZ 774/19 "SZOLNOK, HARMÓNIA PRO<br>Fájl kiválasztása *<br>Tallózás Nincs kijelölve fájl.<br>Megengedett fájltipusok: pdf, doc, docx, jpg, jpeg, png, gif.<br>Maximális fájlméret: 16 MB | JEKT" - 2020                                                                                         |
| Feltölt                                                                                                    |                                                                                                    |

Fiók áttekintő

Aiánlattovői adatlan

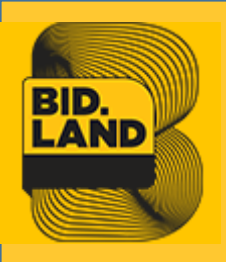

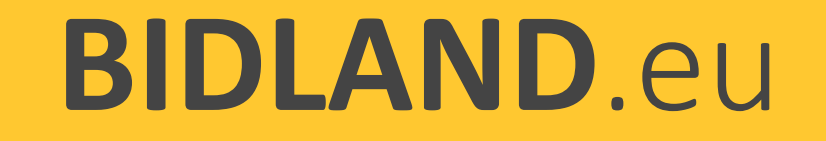

#### 8. 2.szintű jóváhagyása (Bizonyos aukcióknál)

- Az ajánlattételi nyilatkozat ellenőrzése után az adminisztrátor elfogadja vagy elutasítja azt
- A felhasználó csak az ajánlattételi nyilatkozat és az árverési előleg jóváhagyása után kap licitálási jogot

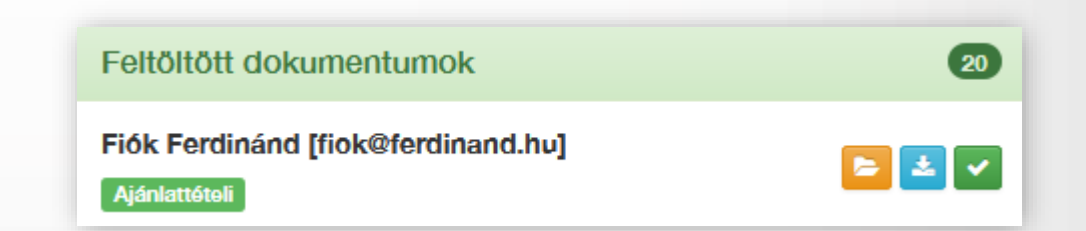

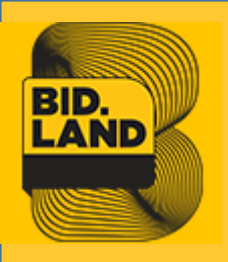

# 9. Árverési előleg befizetése

(Bizonyos aukcióknál)

 A felhasználó az árverési hirdetmény foglaltak szerint befizeti az árverési előleget és erről igazolást kér a bankjától.

| Licit lépcső              | 100 000 Ft.                                                                                                    |
|---------------------------|----------------------------------------------------------------------------------------------------|
| Árverési előleg           | 1 854 200 Ft.                                                                                                    |
| Helyrajzi szám            | 774/19 hrsz                                                                                                    |
| Telekméret                | 730 négyzetméter                                                                                                    |
| Fontos Információk        | A <b>családi házas telkeket</b> kizárólag olyan magánszemélyek<br>vásárolhatják meg saját célra, akik vállalják, hogy az adásvételi<br>szerződés aláírásától számított 4 éven belül teljesítik a beépítési<br>kötelezettséget - akár családi vagy egyéb kedvezmények, állami<br>támogatások igénybevételével - és vállalják az ingatlanok családi<br>házzal történő beépítését. |
| Árverési hirdetmény       | 🛽 Letöltlés                                                                                                    |
| Beépítési előírás         | 🛽 Letöltlés                                                                                                    |
| E-hiteles térképmásolat   | 🛽 Letöltlés                                                                                                    |
| Értékesítési dokumentáció | 🛽 Letöltlés                                                                                                    |
| Helyszínrajz              | 🔁 Letöltlés                                                                                                    |

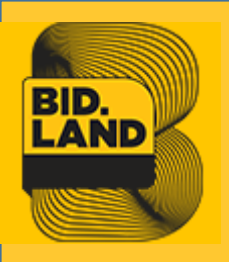

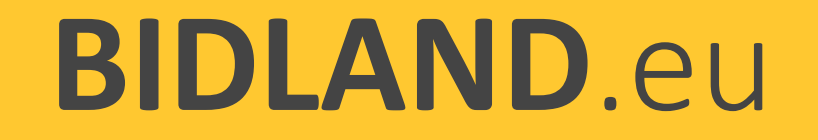

# 10. Árverési előleg befizetés igazolás

#### (Bizonyos aukcióknál)

 A felhasználói fiókjában feltölti a tételre vonatkozó árverési előleg befizetést igazoló dokumentumot. (Feltöltés előtt újra el kell fogadnia a nyilatkozatokat és vállalnia a 60 napos ajánlati kötöttséget.)

#### AJÁNLATTÉTELI NYILATKOZATOK

ÚJ NYILATKOZAT FELTÖLTÉSE

#### Aukció kiválasztása \*

K.Z. összevont tétel 1

#### Fájl kiválasztása \*

Tallózás... eloleg befizetes\_bizonylat.jpg

Megengedett fájltípusok: pdf, doc, docx, jpg, jpeg, png, gif A maximális megengedett fájlméret: 8 MB

Š.

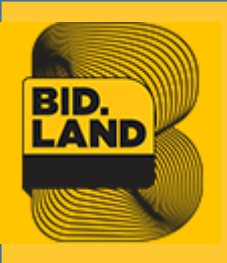

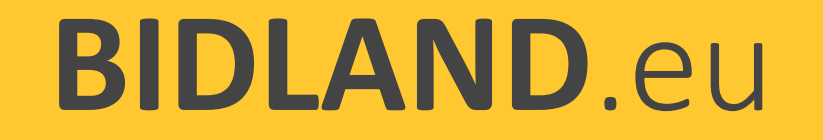

# 11. Licitálói jog megadása

(Bizonyos aukcióknál)

 Az ajánlattételi nyilatkozatok és árverési előleg befizetésének ellenőrzése után az adminisztrátor engedélyezi a felhasználó licitálási jogát az adott tételnél.

| Láthatóság                                            |                       | Licitálás                               |        |                               |
|-------------------------------------------------------|-----------------------|-----------------------------------------|--------|-------------------------------|
| Az aukciót csak bejelentkezett felhasználók láthatják | Csak cégek láthatják. | Összes regisztrált felhasználó licitálh | at.    | Csak cégek Licitálhatnak.     |
| ON OFF                                                | ON OFF                | ON OFF                                  |        | ON OFF                        |
| Név                                                   | E-mail                | Telefonszám                             | Cégnév | Nyilatkozat                   |
|                                                       |                       |                                         | -      | Nincs feltöltve               |
|                                                       |                       |                                         | -      | Nincs feltöltve               |
|                                                       |                       |                                         | -      | Nincs feltöltve               |
|                                                       |                       |                                         | -      | Nincs feltöltve               |
|                                                       |                       |                                         | -      | Nincs feltöltve               |
| Fiók Ferdinánd                                        | fiok@ferdinand.hu     | +36201234567                            |        | ajánlattételi-nyilatkozat.pdf |

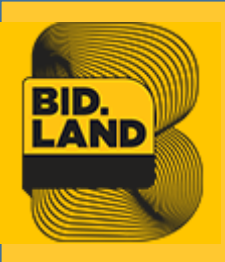

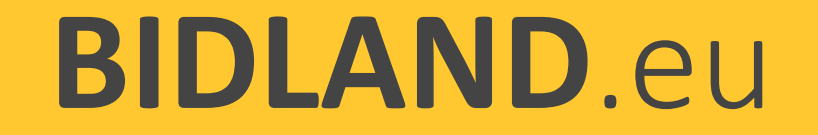

## 12. Licitálói jog megszerzése

(Bizonyos aukcióknál)

 A felhasználó az ajánlattételi nyilatkozat és az árverési előleg jóváhagyása után megkapja a licitálási jogot

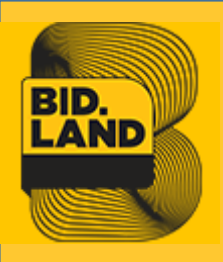

## 13. Licitálás

A felhasználó megkapta a tételhez a licitálási jogot. Az árverés elindul az árverési hirdetményben jelzett időpontban, amit a megbízó határozott meg.

#### A bejelentkezett jogosult felhasználó licitálhat a tételre.

<u>Egyszeri licit:</u> a felhasználó fix összegű az aktuális **nettó** ár + licitlépcső vagy magasabb összegű licitet tesz <u>licitlépcső</u> az árverési hirdetményben le van írva, az irányadó

| Árverés                    | 0 Nap 0:12:35          |  |  |  |
|----------------------------|------------------------|--|--|--|
| Ár (minimum 1 570 000 Ft.) |                        |  |  |  |
|                            | E Licitálok            |  |  |  |
| Sikeres licitálás.         |                        |  |  |  |
| Licitek:                   | 2                      |  |  |  |
| Kezdő ár:                  | 1 270 000 Ft. (bruttó) |  |  |  |
| Aktuális ár:               | 1 470 000 Ft. (bruttó) |  |  |  |
| Leütési díj:               | 80 850 Ft. (bruttó)    |  |  |  |
| Teljes vételár:            | 1 550 850 Ft. (bruttó) |  |  |  |
| Kezdés időpontja:          | 2020. Jun. 11. 17:15   |  |  |  |
| Licitálás lezárása:        | 2020. Jun. 11. 17:30   |  |  |  |

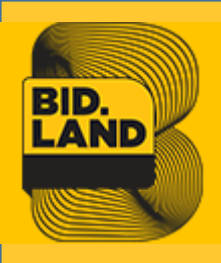

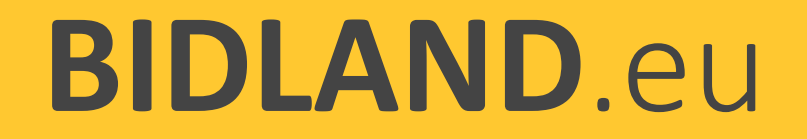

# 14. Értesítés a licitről

 A licitről értesítést kap email-ben a felhasználó, az adminisztrátor és a megfigyelő is

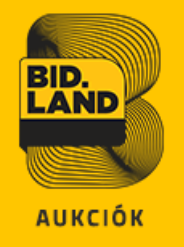

#### Üdvözöljük Fiók Ferdinánd!

Ön licitált a Bidland rendszerében.

Az árverés kezdő időpontjától kezdődően a licitálóknak az adott Tételre vonatkozóan tett ajánlatának ajánlati kötöttsége van. A legmagasabb vételi ajánlatot benyújtó licitálónak 60 napos ajánlati kötöttsége van.

#### A licite adatai:

| Tétel neve          | Teszt aukció                                       |
|---------------------|----------------------------------------------------|
| Licitáló            | Fiók Ferdinánd                                     |
| Licit               | 5 022 440 Ft. (nettó)<br>6 378 500 Ft. (bruttó)    |
| Leütési díj         | 98 874 Ft. (nettó)<br>1 <b>25 570 Ft. (bruttó)</b> |
| Összesen            | 5 121 314 Ft. (nettó)<br>6 504 070 Ft. (bruttó)    |
| Licit ideje         | 2020. 02. 04. 20:42                                |
| Aukcióból hátra van | 5nap 12óra 32perc                                  |

Ha kérdése merülne fel lépjen kapcsolatba velünk <u>noreply@bidland.eu</u> vagy telefonon keresztül <u>+36/30 851-0821</u>.

Általános Szerződési Feltételek

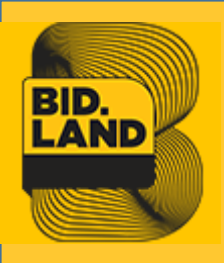

## 15. Licitálás az utolsó 5 percben

 Utolsó 5 percen belül érkező sikeres licit után az aukció automatikusan újra 5 percről számol vissza, éppen ezért nem érdemes a licitet az utolsó másodpercekre hagyni

| Árverés                    | 0 Nap 0:4:35           |  |  |  |
|----------------------------|------------------------|--|--|--|
| Ár (minimum 1 770 000 Ft.) |                        |  |  |  |
|                            | 🚖 Licitálok            |  |  |  |
| Sikeres licitálás.         |                        |  |  |  |
| Licitek:                   | 3                      |  |  |  |
| Kezdő ár:                  | 1 270 000 Ft. (bruttó) |  |  |  |
| Aktuális ár:               | 1 670 000 Ft. (bruttó) |  |  |  |
| Leütési díj:               | 91 850 Ft. (bruttó)    |  |  |  |
| Teljes vételár:            | 1 761 850 Ft. (bruttó) |  |  |  |
| Kezdés időpontja:          | 2020. Jun. 11. 17:15   |  |  |  |
| Licitálás lezárása:        | 2020-06-11 17:31       |  |  |  |

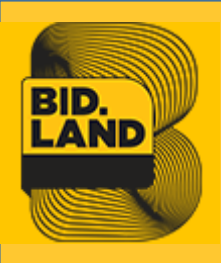

## 16. Lezárult árverés értesítés

 Az aukció lezárultáról értesítést kap email-ben az összes felhasználó aki licitált a tételre, az adminisztrátor és a megfigyelő is

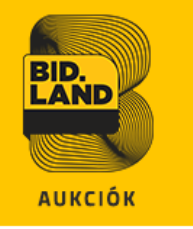

#### Üdvözöljük Fiók Ferdinánd!

Tájékoztatjuk, hogy az alábbi árverésen Ön tette a legmagasabb vételi ajánlatot.

Az árverés kezdő időpontjától kezdődően a licitálóknak az adott Tétel vonatkozóan tett ajánlatának ajánlati kötöttsége van. A legmagasabb vételi ajánlatot benyújtó licitálónak 60 napos ajánlati kötöttsége van.

#### A Ön győztes licitének adatai:

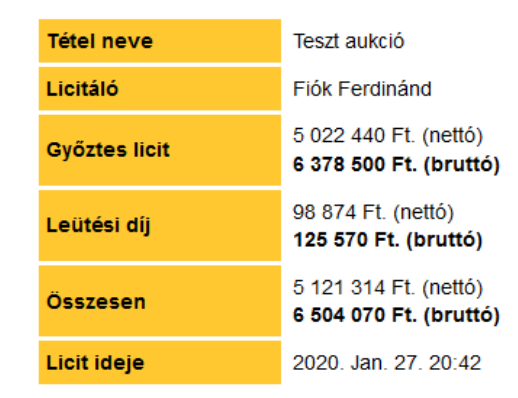

Önt, mint nyertes licitálót az értékesítő kapcsolattartója 3 munkanapon belül keresni fogja.

Az aukció részleteit a Bidland renszerében megtekintheti a <u>fiókjába</u> való belépés után.

Ha kérdése merülne fel lépjen kapcsolatba velünk <u>noreply@bidland.eu</u> vagy telefonon keresztül <u>+36/30 851-0821</u>.

Általános Szerződési Feltételek

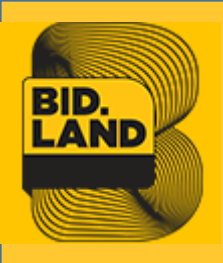

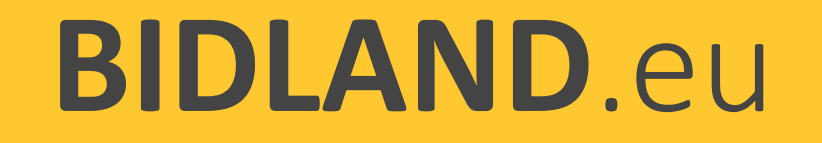

## 17. Lezárult árverés a Bidland.eu oldalon

 A győztes licitáló az ajánlatához 60 napig kötve van Az aukció véget ért

#### Gratulálunk

Ön tette a legmagasabb vételi ajánlatot, az ajánlatának elfogadásáról 15 napon belül az eladó közleményt ad ki! AZ AJÁNLATÁHOZ 60 NAPIG KÖTVE VAN.

| Kezdő ár:           | 1 000 000 Ft. (nettő)<br><b>1 270 000 Ft. (bruttó)</b> |
|---------------------|--------------------------------------------------------|
| Záró ár:            | 1 078 740 Ft. (nettő)<br><b>1 370 000 Ft. (bruttó)</b> |
| Leütési díj:        | 59 331 Ft. (nettő)<br><b>75 350 Ft. (bruttó)</b>       |
| Teljes vételár:     | 1 138 071 Ft. (nettő)<br><u>1 445 350 Ft. (bruttó)</u> |
| Kezdés időpontja:   | 2020. Jun. 09. 15:45                                   |
| Licitálás lezárása: | 2020. Jun. 09. 16:00                                   |

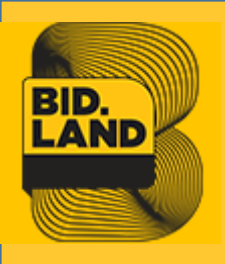

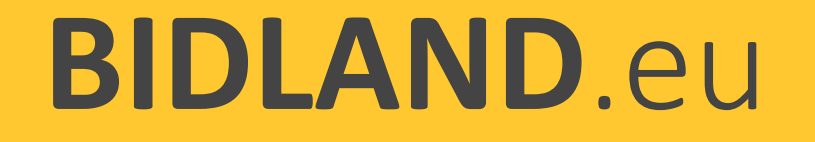

# 18. Aukciós jegyzőkönyv (licitálási napló) küldése az eladónak

- Az aukcióról készült jelentést a rendszer kigenerálja az adatbázisból és elküldjük az eladónak
- Az eladó 15 napon belül a legkedvezőbb ajánlatot adót tájékoztatja

#### AUKCIÓS JEGYZŐKÖNYV Összesített adatok

#### Feladatok

| Aukció azonosító             | (adatbázisból csomag/termék cikksz.)                |
|------------------------------|-----------------------------------------------------|
| Aukció neve                  | Értékesítés - (adatbázisból csomag/termék<br>neve.) |
| Aukció száma                 | (adatbázisból aukció azonosító)                     |
| Aukció típus                 | Eladás                                              |
| Össz. helyezés kiszámítása   | Egyszerű tételek összesített költsége               |
| Szervező cég:                | Biblio-Markt Ingatlanforgalmazó és Ker. Kft         |
| Szervező felhasználó:        | Példa Péter                                         |
| Szervező tel:                | +36 20 123456789                                    |
| Szervező email:              | pelda@domain.hu                                     |
| Hozzáférhetőség kezdete:     | (adatbázisból termék hozzáférhetőség kezdete)       |
| Aukció kezdete:              | (adatbázisból induló dátum + kezdés időpontja)      |
| Aukció tervezett időtartama: | ügyféltől kapott időtartam beírása                  |
| Aukció vége:                 | (adatbázisból záró dátum + zárás időpontja)         |
| Nyomtatva                    | aktuális idő                                        |

#### Résztvevők listája

| Cég neve /<br>Felhasználó neve                             | Meghívás<br>időpontja               | Elfogadva | Belépett | Licitált | Kizárva |
|------------------------------------------------------------|-------------------------------------|-----------|----------|----------|---------|
| (adatbázisból cégnév1) /<br>(adatbázisból felhasználónév1) | ügyféltől kapott<br>időpont beírása | lgen      | lgen     | lgen     | Nem     |
| adatbázisból cégnév2)/<br>(adatbázisból felhasználónév2)   | ügyféltől kapott<br>időpont beírása | lgen      | lgen     | lgen     | Nem     |
| további részvevők                                          |                                     |           |          |          |         |

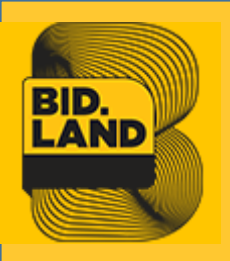

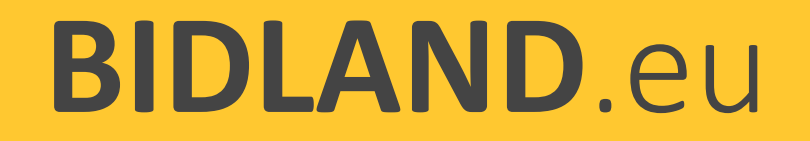

## 19. Tranzakció lezárása (OFFLINE)

- Az aukciós jegyzőkönyv alapján az eladó elfogadja a beérkezett ajánlatot és értesíti erről a vevőt
- ✓ Az üzemeltető a leütési díjról kiállítja a számlát, és megküldi a vevőnek
- ✓ A vevő kifizeti a leütési díjat, és erről nyilatkozatot kap
- Az eladó és a vevő az ingatlan adásvételi szerződést megköti ügyvédi ellenjegyzés mellett
- ✓ Vételár kifizetése az ingatlan adásvételi szerződés rendelkezései szerint